#### Bienvenue sur le tableau de bord de DISH POS. D'abord, cliquez sur Articles.

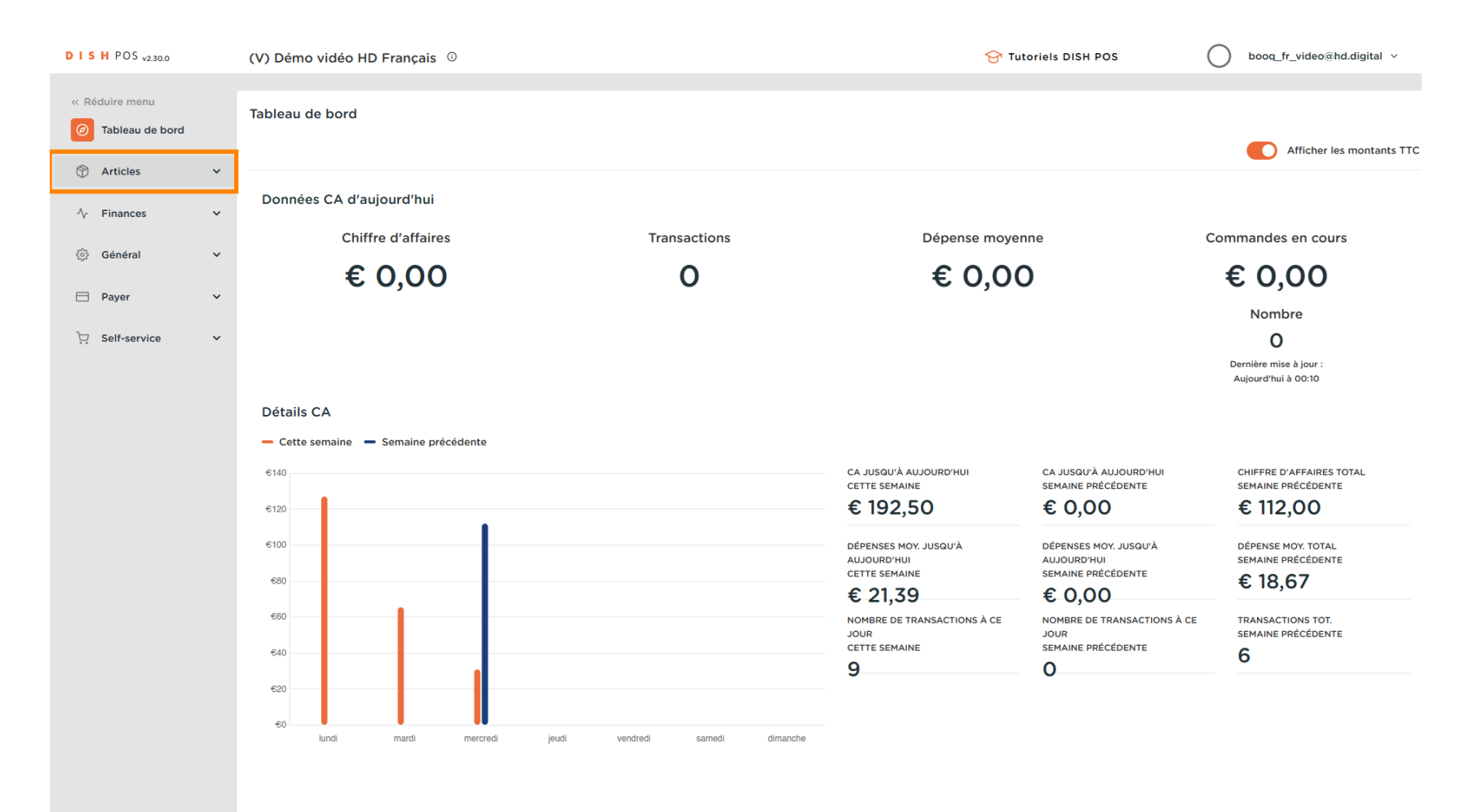

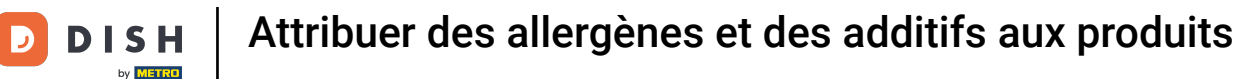

#### Cliquez sur Menu.

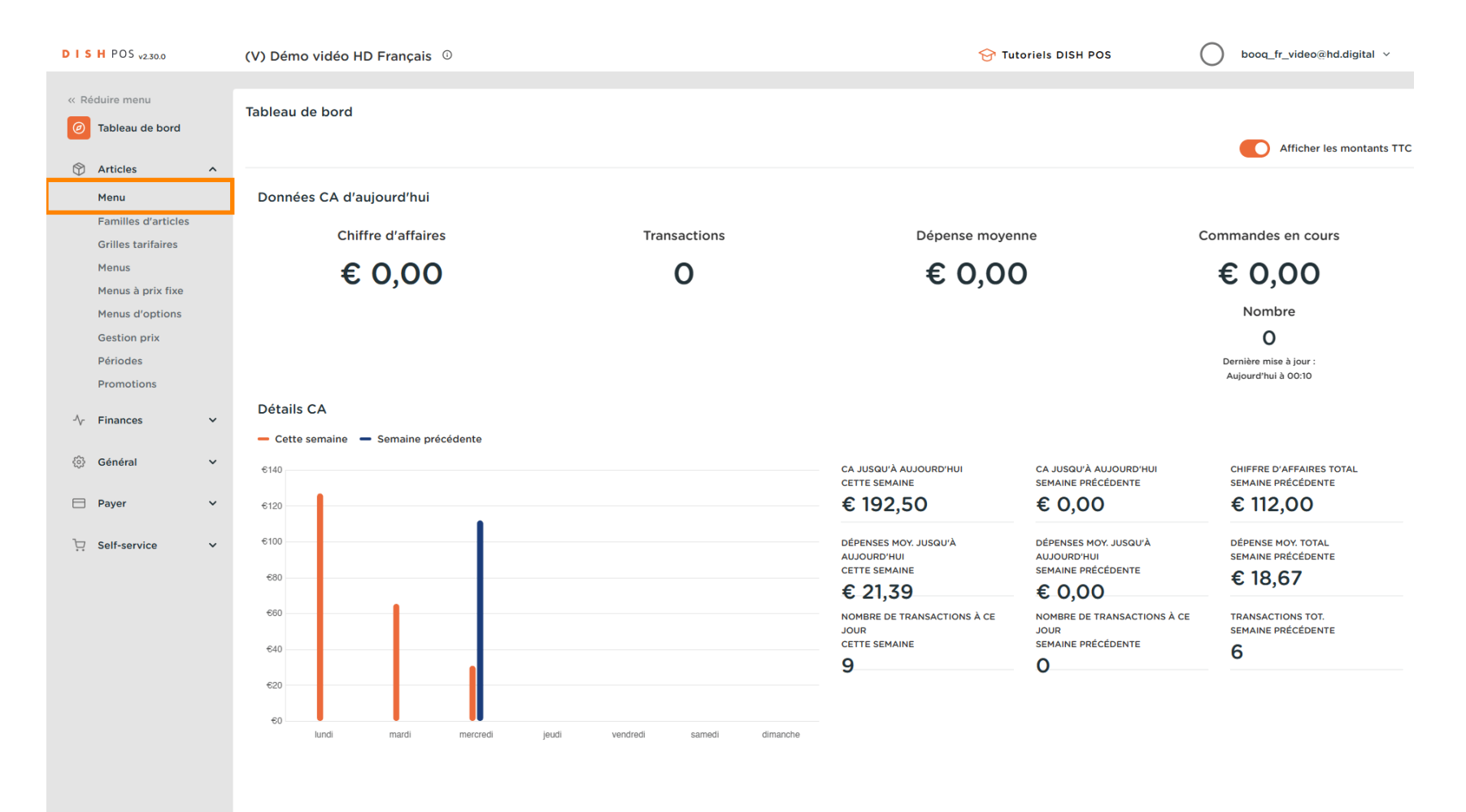

## Cliquez sur l'icône du stylo.

| DISH POS v2.30.0                    | (V) Démo vidéo HD                   | Français 0                  |                          |                     | 😚 Tutoriels DISH      | POS booq_fr_video@hd.digital ~            |
|-------------------------------------|-------------------------------------|-----------------------------|--------------------------|---------------------|-----------------------|-------------------------------------------|
| « Réduire menu                      |                                     |                             |                          |                     |                       |                                           |
| <ul> <li>Tableau de bord</li> </ul> | Menu (146 menu)<br>Général Allergèr | nes                         |                          |                     |                       |                                           |
| Articles ^                          | Q Recher                            | rche Groupe d'articles Tous | ~                        |                     | Afficher 50 v données | re Scolonnes V + Ajouter article          |
| Menu<br>Familles d'articles         | ID 🗘                                | Nom 🗘                       | Groupe d'articles 🗘      | Categories CA       | Prix 🗘 Prix opt       | on ≎ TVA ≎ Propriétés de product Menu d'o |
| Grilles tarifaires<br>Menus         | 1 To 10 #88                         | 1664 Panaché                | Bières en bouteille      | Boissons TVA élevée | € 3,50                | 20% - TVA 20%                             |
| Menus à prix fixe                   | 164                                 | Activer la carte cadeau     |                          | Carte cadeau        | € 0,00                | 0% - TVA 0%                               |
| Menus d'options<br>Gestion prix     | 2 🕝 💼 #69                           | Alambic De Chaudfontaine    | Boissons non alcoolisées | Boissons TVA Basse  | € 3,00                | 20% - TVA 20%                             |
| Périodes                            | 2 🕤 🗊 #98                           | Amaretto Disaronno          | Spiritueux étrangers     | Boissons TVA élevée | € 5,25                | 20% - TVA 20%                             |
| Promotions                          | 6 m #9                              | Asperges Vertes             | Entrées                  | Aliments            | € 11,50               | 10% - TVA 10%                             |
| -\/ <sub>2</sub> Finances ✓         | 6 ± #28                             | Assiette De Fromages        | Desserts                 | Aliments            | € 14,00               | 10% - TVA 10%                             |
| ්හී Général ✔                       | 6 m #119                            | Bacardi Blanco              | Spiritueux étrangers     | Boissons TVA élevée | € 5,25                | 20% - TVA 20%                             |
| 🖹 Payer 🗸 🗸                         | 120 To the #120                     | Bacardi Limon               | Spiritueux étrangers     | Boissons TVA élevée | € 5,25                | 20% - TVA 20%                             |
| 📮 Self-service 🗸 🗸                  | 146                                 | Baguette                    | Aliments                 | TVA basse           | € 3,50                | 10% - TVA 10%                             |
|                                     | C 1 #44                             | Baileys Coffee              | Cafés spéciaux           | Boissons TVA élevée | € 7,75                | 10% - TVA 10%                             |
|                                     | 1 To To #78                         | Ballerines                  | Whisky                   | Boissons TVA élevée | € 6,25                | 20% - TVA 20%                             |
|                                     | C 10 #105                           | Bête. Bénédictin            | Spiritueux étrangers     | Boissons TVA élevée | € 5,25                | 20% - TVA 20%                             |
|                                     | C 1 #76                             | Biere Bok (en Saison)       | Bières pression          | Boissons TVA élevée | € 4,75                | 20% - TVA 20%                             |
|                                     | 10                                  | Bisque                      | Entrées                  | Aliments            | € 13,50               | 10% - TVA 10%                             |
|                                     | 135                                 | Bouteille De Rose           | Vins                     | Boissons TVA élevée | € 19,95               | 20% - TVA 20%                             |
|                                     | 🖉 🕞 🏛 #129                          | Bouteille De Vin Blanc      | Cognac                   | Boissons TVA élevée | € 19,95               | 20% - TVA 20%                             |
|                                     |                                     |                             |                          | 1 2 3               | >                     |                                           |

### Cliquez sur Informations article.

| DISH POS v2.30.0           | Modifier article                         | Article                                      |                                              |                          |                        |                                      | FERMER 🚫                         |
|----------------------------|------------------------------------------|----------------------------------------------|----------------------------------------------|--------------------------|------------------------|--------------------------------------|----------------------------------|
| « Réduire menu             | # Article                                | Nom* Alambic De Ch                           | naudfontaine                                 | Groupe d'articles Boisso | ns non alcoolisées 🗸 🗸 | Categories CA <sup>*</sup> Aucun (pa | r défaut : Boissons TVA Bas: 🛛 🗸 |
| Tableau de bord            | Description article                      | Prix                                         |                                              |                          |                        | Description                          |                                  |
| 🕅 Articles 🥎 Articles      | 🖸 Images                                 | Prix*                                        | 3,00                                         | Prix option              | 0,00                   | Nom abrégé                           |                                  |
| Familles d'articles        | <ol> <li>Informations article</li> </ol> | TVA*                                         | 20% - TVA 20% 🗸 🗸                            | Prix par                 |                        | Recherche et filtres                 |                                  |
| Menus                      |                                          |                                              | <ul> <li>Prix manuel</li> <li>TTC</li> </ul> | Unité                    | ~                      | Champ de recherche<br>1              |                                  |
| Menus d'options            |                                          | Production                                   |                                              |                          |                        | Champ de recherche<br>2              |                                  |
| Périodes                   |                                          | Ordre de production                          | 1                                            | Plat                     | Aucun ~                | Autre                                |                                  |
| Promotions<br>√ Finances ✓ |                                          | Attribut de productions<br>Aucun             | i                                            |                          |                        | Établissement                        | Aucun 🗸                          |
| State of the first         |                                          | + Ajouter des propriété                      | s de production                              |                          |                        | Uniquement en opti                   | ion                              |
| ्युः General 🗸             |                                          | Pop-ups                                      |                                              |                          |                        | Processus                            |                                  |
| 🗖 Payer 🗸 🗸                |                                          | + Ajouter menu d'optio                       | ns                                           |                          |                        | Workflow                             | Par défaut 🗸                     |
| 📜 Self-service 🗸 🗸         |                                          | Composants d'artic                           | le                                           |                          |                        | Type de traitement                   | Par défaut 🗸                     |
|                            |                                          | Pas de composant ajou<br>+ Ajouter composant | té                                           |                          |                        | Type d'emballage                     | Aucun (Par défaut : 🗸            |
|                            |                                          |                                              |                                              |                          |                        | Identification                       |                                  |
|                            |                                          |                                              |                                              |                          |                        | Votre référence                      | 5f58567-996f-43c4-9a7d-fc9cb     |
|                            |                                          |                                              |                                              |                          |                        | ID 6                                 | 59                               |
|                            |                                          |                                              |                                              |                          |                        |                                      |                                  |
|                            |                                          |                                              |                                              |                          |                        |                                      | Sauvegarder                      |

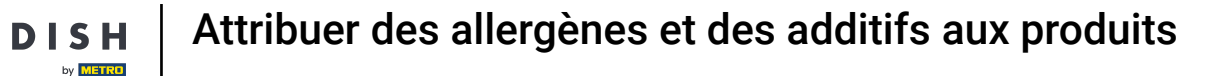

Ð

# Cochez les cases suivantes pour ajouter les allergènes et les additifs. Remarque: une fois cochée, la case devient orange.

| DISH POS v2.78.1                     | Modifier article         | Informations article                                 |                                                           | FERMER 🛞                                                               |
|--------------------------------------|--------------------------|------------------------------------------------------|-----------------------------------------------------------|------------------------------------------------------------------------|
|                                      | # Article                | Nom* Alambic De Chaudfontaine Gro                    | Dupe d'articles Boissons non alcoolisées                  | ✓ Categories CA <sup>*</sup> Aucun (par défaut : Bolssons TVA Basse) ✓ |
| ② Tableau de bord                    | Description article      | Allergènes                                           | Additifs                                                  |                                                                        |
| Articles ^                           | 🔁 Images                 | Gluten                                               | ☑ Avec agent co ☑ Avec colorant                           | onservateur                                                            |
| Familles d'articles                  | (i) Informations article | Ceufs Poissons                                       | <ul> <li>Avec des antio</li> <li>Avec édulcora</li> </ul> | ioxydants<br>ant saccharine                                            |
| Grilles tarifaires<br>Menus          |                          | <ul> <li>Arachides</li> <li>Soja</li> </ul>          | <ul> <li>Avec édulcora</li> <li>Avec l'édulcor</li> </ul> | ant cyclamate<br>rant aspartame, contient de la phénylalanine          |
| Menus à prix fixe<br>Menus d'options |                          | <ul> <li>✓ Lait</li> <li>□ Fruits à coque</li> </ul> | <ul><li>Avec édulcora</li><li>Avec phospha</li></ul>      | ant acésulfame<br>ate                                                  |
| Gestion prix<br>Périodes             |                          | Céleri Moutarde Graine de sécame                     | Agité Avec quinine Vauc cofféine                          |                                                                        |
| Promotions                           |                          | Sulfites                                             | Avec carefie<br>Avec exhauste                             | eur de goût                                                            |
| √ Finances ✓                         |                          | Mollusques                                           | Ciré<br>Génétiquemer                                      | nt modifié                                                             |
| ්ී} Général ✓                        |                          | Restrictions à la vente                              |                                                           |                                                                        |
| E Payer V                            |                          | NIX18_NL                                             |                                                           |                                                                        |
| ेप् Self-service ✓                   |                          |                                                      |                                                           |                                                                        |
|                                      |                          |                                                      |                                                           |                                                                        |
|                                      |                          |                                                      |                                                           |                                                                        |
|                                      |                          |                                                      |                                                           | Sauvegarder                                                            |

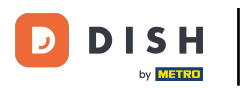

## Cliquez sur Sauvegarder.

| DISH POS v2.78.1                                                                                                    | Modifier article                                         | Informations article                                                                                                    | Fermer 🛞                                                                                                    |
|----------------------------------------------------------------------------------------------------|----------------------------------------------------------|----------------------------------------------------------------------------------------------------|----------------------------------------------------------------------------------------------------|
| « Réduire menu                                                                                                    | # Article                                                | Nom* Alambic De Chaudfontaine Groupe d'articl                                                                                                    | Boissons non alcoolisées v Categories CA <sup>*</sup> Aucun (par défaut : Boissons TVA Basse) v                                                                                                    |
| ⑦ Tableau de bord                                                                                                    | C Description article                                    | Allergènes                                                                                                    | Additifs                                                                                                    |
| <ul> <li>Articles</li> <li>Menu</li> <li>Familles d'articles</li> <li>Grilles tarifaires</li> <li>Menus</li> <li>Menus à prix fixe</li> <li>Menus d'options</li> <li>Gestion prix</li> <li>Périodes</li> <li>Promotions</li> </ul> | <ul> <li>Images</li> <li>Informations article</li> </ul> | <ul> <li>Gluten</li> <li>Crustacés</li> <li>Œufs</li> <li>Poissons</li> <li>Arachides</li> <li>Soja</li> <li>Lait</li> <li>Fruits à coque</li> <li>Céleri</li> <li>Moutarde</li> <li>Graine de sésame</li> <li>Sulfites</li> <li>Lupin</li> </ul> | <ul> <li>Avec agent conservateur</li> <li>Avec colorant</li> <li>Avec des antioxydants</li> <li>Avec édulcorant saccharine</li> <li>Avec édulcorant cyclamate</li> <li>Avec l'édulcorant aspartame, contient de la phénylalanine</li> <li>Avec édulcorant acésulfame</li> <li>Avec phosphate</li> <li>Agité</li> <li>Avec quinine</li> <li>Avec cafféine</li> <li>Avec cafféine</li> <li>Avec exhausteur de goût</li> <li>Noirci</li> </ul> |
| <ul> <li>Général </li> </ul>                                                                                                    |                                                          | Restrictions à la vente                                                                                                    | Génétiquement modifié                                                                                                    |
| 🖻 Payer 🗸 🗸                                                                                                    |                                                          | NIX18_NL                                                                                                    |                                                                                                    |
| ੇ ָ Self-service ✓                                                                                                    |                                                          |                                                                                                    |                                                                                                    |

### Une autre façon d'ajouter des informations sur les allergènes est de cliquer sur Allergènes.

| • Modeling name         • Modeling name         • Modeling nam                                                                                                    | DISHPOS <sub>v2.30.0</sub>          |   | (V) Dém            | no vic | léo HD          | Français 0                 |                          |                     | 😚 Tutori                | els DISH POS    | $\bigcirc$   | booq_fr_video@hd.digital       |
|----------------------------------------------------------------------------------------------------|-------------------------------------|---|--------------------|--------|-----------------|----------------------------|--------------------------|---------------------|-------------------------|-----------------|--------------|--------------------------------|
| Window       Q       Recherche       Groupe d'articles       Cols       Pirk ©       Pirk option ©       Colonnes V       # Adukter articles         Henu       Families d'articles       ID ©       Non °       Groupe d'articles ©       Categories CA       Pirk ©       Pirk option ©       TVA 20%       Propriétés de product Menu         Anneus à prix fine       Menus à prix fine       Menus à prix fine       Biéses en bouteille       Boissons TVA élevée       € 3.50       20% - TVA 20%       Colence V         Permotions       Prix of pine       Pine ©       Pine ©       Pine ©       0.000       0% - TVA 20%       Colence V         Propriétés de product Menu       Biéses en bouteille       Boissons TVA élevée       € 3.50       20% - TVA 20%       Colence V         Propriétés de product Menu       Pine ©       0.000       0% - TVA 20%       Colence V       0.000       0% - TVA 20%       Colence V         Propriétés de product Menu       Pine ©       0.000       0.000       0.000       0.000       0.000       0.000       0.000       0.000       0.000       0.000       0.000       0.000       0.000       0.000       0.000       0.000       0.000       0.000       0.000       0.000       0.000       0.000       0.000       0.0000 <td>« Réduire menu<br/>Ø Tableau de bord</td> <td>•</td> <td>Menu (14<br/>Généra</td> <td>46 me</td> <td>nu)<br/>Allergèr</td> <td>les</td> <td></td> <td></td> <td></td> <td></td> <td></td> <td></td>                                                                                                    | « Réduire menu<br>Ø Tableau de bord | • | Menu (14<br>Généra | 46 me  | nu)<br>Allergèr | les                        |                          |                     |                         |                 |              |                                |
| Families d'articles         Families d'articles                                                                                                    | Menu                                |   | α (                |        | Recher          | che Groupe d'articles Tous | ~)                       |                     | ■ Afficher 50 ∨ données | ♥ Filtre        | ◎ Colonnes ∨ | + Ajouter article              |
| Minus         Minus         Minus <th< td=""><td>Familles d'articles</td><td></td><td></td><td></td><td>ID 🗘</td><td>Nom 🗘</td><td>Groupe d'articles 🗘</td><td>Categories CA</td><td>Prix 🗘</td><td>Prix option 🗘 T</td><td>VA 🗘</td><td>Propriétés de product Menu d'o</td></th<>                                                                                                    | Familles d'articles                 |   |                    |        | ID 🗘            | Nom 🗘                      | Groupe d'articles 🗘      | Categories CA       | Prix 🗘                  | Prix option 🗘 T | VA 🗘         | Propriétés de product Menu d'o |
| Menus å prix før <ul> <li> <ul> <li>Menus á prix før</li> <li>Menus á optix</li> <li>Menus á optix</li> <li>Gestrin prix</li> <li>Prix fords</li> <li>Prix fords</li></ul></li></ul> | Menus                               |   | 16                 | Û      | #88             | 1664 Panaché               | Bières en bouteille      | Boissons TVA élevée | € 3,50                  | 2               | 0% - TVA 20% |                                |
| Action prix                                                                                                    | Menus à prix fixe                   |   | 0                  | Û      | #164            | Activer la carte cadeau    |                          | Carte cadeau        | € 0,00                  | o               | 9% - TVA 0%  |                                |
| Périodes<br>Promotions              Périodes<br>Pomotions               Périodes<br>Pomotions               Périodes<br>Pomotions               Périodes<br>Pomotions               Périodes<br>Pomotions               Périodes<br>Pomotions               Périodes<br>Pomotions               Périodes<br>Pomotions               Périodes               Périodes               Périodes               Périodes               Périodes               Périodes               Périodes               Périodes               Periodes               Périodes               Périodes <td>Gestion prix</td> <td></td> <td>06</td> <td>Û</td> <td>#69</td> <td>Alambic De Chaudfontaine</td> <td>Boissons non alcoolisées</td> <td>Boissons TVA Basse</td> <td>€ 3,00</td> <td>2</td> <td>0% - TVA 20%</td> <td></td>                                                                                                    | Gestion prix                        |   | 06                 | Û      | #69             | Alambic De Chaudfontaine   | Boissons non alcoolisées | Boissons TVA Basse  | € 3,00                  | 2               | 0% - TVA 20% |                                |
| <ul> <li>Finances</li> <li>Pinances</li> <li>Pinances&lt;</li></ul>                                                                                                    | Périodes<br>Promotions              |   | 0                  | Ĥ      | #98             | Amaretto Disaronno         | Spiritueux étrangers     | Boissons TVA élevée | € 5,25                  | 2               | 0% - TVA 20% |                                |
| Image: Self-service       Image: Self-service       Image: Self-service<                                                                                                    | Ar Finances                         | ~ | 0                  | Û      | #9              | Asperges Vertes            | Entrées                  | Aliments            | € 11,50                 | 10              | 0% - TVA 10% |                                |
| Général <sup>o</sup> Gin #119 Bacardi Blanco       Spiritueux étrangers       Boissons TVA élevée <sup>c</sup> 5,25          20% - TVA 20%          Payer <sup>o</sup> Gin #120 Bacardi Limon       Spiritueux étrangers       Boissons TVA élevée <sup>c</sup> 5,25          20% - TVA 20%          Self-service <sup>o</sup> Gin #120 Bacardi Limon       Aliments          TVA basse <sup>c</sup> 3,50           10% - TVA 10%          Self-service <sup>o</sup> Gin #140 Baguette       Cafés spéciaux       Boissons TVA élevée <sup>c</sup> 3,50           10% - TVA 10% <sup>o</sup> Gin #140 Ballerines       Vinksy       Boissons TVA élevée <sup>c</sup> 6,25           20% - TVA 20% <sup>o</sup> Gin #105 Béte. Bénédictin       Spiritueux étrangers        Boissons TVA élevée <sup>c</sup> 5,25           20% - TVA 20% <sup>o</sup> Gin #105 Béte. Bénédictin       Spiritueux étrangers        Boissons TVA élevée <sup>c</sup> 6,25           20% - TVA 20%                                                                                                    |                                     |   | 06                 | Û      | #28             | Assiette De Fromages       | Desserts                 | Aliments            | € 14,00                 | 10              | 0% - TVA 10% |                                |
| Payer                Payer               Payer                                                                                                    | ති Général                          | ~ | 16                 | Û      | #119            | Bacardi Blanco             | Spiritueux étrangers     | Boissons TVA élevée | € 5,25                  | 2               | 0% - TVA 20% |                                |
| No. Self-service                                                                                                    | Payer                               | ~ | 06                 | Û      | #120            | Bacardi Limon              | Spiritueux étrangers     | Boissons TVA élevée | € 5,25                  | 2               | 0% - TVA 20% |                                |
|                                                                                                    | 〕<br>♀ Self-service                 | ~ | 16                 | Û      | #146            | Baguette                   | Aliments                 | TVA basse           | € 3,50                  | 10              | 0% - TVA 10% |                                |
|                                                                                                    |                                     |   | 06                 | Û      | #44             | Baileys Coffee             | Cafés spéciaux           | Boissons TVA élevée | € 7,75                  | 10              | 0% - TVA 10% |                                |
| Image: Column and Column and Col                  |                                     |   | 16                 | Û      | #78             | Ballerines                 | Whisky                   | Boissons TVA élevée | € 6,25                  | 2               | 0% - TVA 20% |                                |
| P 1 #76 Biere Bok (en Saison) Bières pression Boissons TVA élevée € 4,75 20% - TVA 20%                                                                                                    |                                     |   | 0                  | Ē      | #105            | Bête. Bénédictin           | Spiritueux étrangers     | Boissons TVA élevée | € 5,25                  | 2               | 0% - TVA 20% |                                |
|                                                                                                    |                                     |   | 0                  | Û      | #76             | Biere Bok (en Saison)      | Bières pression          | Boissons TVA élevée | € 4,75                  | 2               | 0% - TVA 20% |                                |
| Image: Constraint of the second second se                   |                                     |   | <i>1</i> 6         | Û      | #10             | Bisque                     | Entrées                  | Aliments            | € 13,50                 | 10              | 0% - TVA 10% |                                |
| November 2019 Souteille De Rose     Vins     Boissons TVA élevée     € 19,95     20% - TVA 20%                                                                                                    |                                     |   | 16                 | Û      | #135            | Bouteille De Rose          | Vins                     | Boissons TVA élevée | € 19,95                 | 2               | 0% - TVA 20% |                                |
| Cognac Boissons TVA élevée € 19,95 20% - TVA 20%                                                                                                    |                                     |   | /                  | 斦      | #129            | Bouteille De Vin Blanc     | Cognac                   | Boissons TVA élevée | € 19,95                 | 2               | 0% - TVA 20% |                                |

7 sur 14

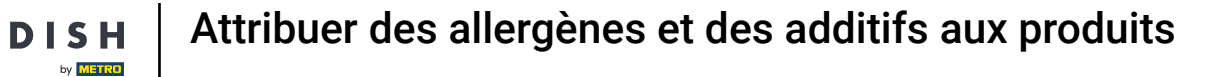

# Cochez les cases en surbrillance suivantes pour ajouter les allergènes. Remarque: une fois cochée, la case devient bleue.

| D I S H POS v2.30.0                 | (V) Dé         | mo vidéo HD Français                | 0                        |     |  |    |     |   |   |   |    |   |    |          | Ś | Tutoriels DISH POS | booq_fr_video@hd.digital ~         |
|-------------------------------------|----------------|-------------------------------------|--------------------------|-----|--|----|-----|---|---|---|----|---|----|----------|---|--------------------|------------------------------------|
| « Réduire menu<br>@ Tableau de bord | Menu (<br>Géné | (146 menu)<br>ral <b>Allergènes</b> |                          |     |  |    |     |   |   |   |    |   |    |          |   |                    |                                    |
| Articles ^                          | Q              | Recherche                           | Groupe d'articles        | ous |  | ~  |     |   |   |   |    |   |    |          |   | :=                 | Afficher 50 v données 💿 Colonnes v |
| Familles d'articles                 | ID ¢           | Nom 🗘                               | Groupe d'articles 🗘      | 416 |  | Ø. | 657 | ð | Ť | 8 | Þ  | Î | 35 | <b>.</b> | A |                    |                                    |
| Menus                               | 88             | 1664 Panaché                        | Bières en bouteille      |     |  |    |     |   |   |   |    |   |    |          |   |                    |                                    |
| Menus à prix fixe                   | 164            | Activer la carte cadeau             |                          |     |  |    |     |   |   |   |    |   |    |          |   |                    |                                    |
| Menus d'options<br>Gestion prix     | 69             | Alambic De Chaudfontaine            | Boissons non alcoolisées |     |  |    |     | ß | ß |   |    |   |    |          |   |                    |                                    |
| Périodes                            | 98             | Amaretto Disaronno                  | Spiritueux étrangers     |     |  |    |     |   |   |   |    |   |    |          |   |                    |                                    |
| Promotions                          | 9              | Asperges Vertes                     | Entrées                  |     |  |    |     |   |   |   |    |   |    |          |   |                    |                                    |
| -∿ Finances ✓                       | 28             | Assiette De Fromages                | Desserts                 |     |  |    |     |   |   |   |    |   |    |          |   |                    |                                    |
| ĝ Général ✓                         | 119            | Bacardi Blanco                      | Spiritueux étrangers     |     |  |    |     |   |   |   |    |   |    |          |   |                    |                                    |
| 🖻 Payer 🗸 🗸                         | 120            | Bacardi Limon                       | Spiritueux étrangers     |     |  |    |     |   |   |   |    |   |    |          |   |                    |                                    |
| . Self-service 🗸 🗸                  | 146            | Baguette                            | Aliments                 |     |  |    |     |   |   |   |    |   |    |          |   |                    |                                    |
|                                     | 44             | Baileys Coffee                      | Cafés spéciaux           |     |  |    |     |   |   |   |    |   |    |          |   |                    |                                    |
|                                     | 78             | Ballerines                          | Whisky                   |     |  |    |     |   |   |   |    |   |    |          |   |                    |                                    |
|                                     | 105            | Bête. Bénédictin                    | Spiritueux étrangers     |     |  |    |     |   |   |   |    |   |    |          |   |                    |                                    |
|                                     | 76             | Biere Bok (en Saison)               | Bières pression          |     |  |    |     |   |   |   |    |   |    |          |   |                    |                                    |
|                                     | 10             | Bisque                              | Entrées                  |     |  |    |     |   |   |   |    |   |    |          |   |                    |                                    |
|                                     | 135            | Bouteille De Rose                   | Vins                     |     |  |    |     |   |   |   |    |   |    |          |   |                    |                                    |
|                                     | 129            | Bouteille De Vin Blanc              | Cognac                   |     |  |    |     |   |   |   |    |   |    |          |   |                    |                                    |
|                                     |                |                                     |                          |     |  |    |     |   |   | 1 | 23 | > |    |          |   |                    |                                    |

### Après avoir coché les cases, cliquez sur Général.

| DISH POS v2.30.0                    | (V) | Démo vidéo HD Français             | . 0                      |     |  |    |     |   |   |   |   |   |   |          | Ę | 7 Tutoriels DISH POS | booq_fr_video@hd.digital ~           |
|-------------------------------------|-----|------------------------------------|--------------------------|-----|--|----|-----|---|---|---|---|---|---|----------|---|----------------------|--------------------------------------|
| « Réduire menu<br>Ø Tableau de bord | Mer | nu (146 menu)<br>énéral Allergènes |                          |     |  |    |     |   |   |   |   |   |   |          |   |                      |                                      |
| Articles ^                          | o   | Recherche                          | Groupe d'articles To     | us  |  | ~  |     |   |   |   |   |   |   |          |   | :=                   | Afficher 50 v données 🖉 🖉 Colonnes v |
| Familles d'articles                 | ID  | ≎ Nom ≎                            | Groupe d'articles 🗘      | 416 |  | Ø. | 650 | Ø | Ē | 8 | P | Î | X | <b>.</b> | ø |                      |                                      |
| Grilles tarifaires<br>Menus         | 88  | 1664 Panaché                       | Bières en bouteille      |     |  |    |     |   |   |   |   |   |   |          |   |                      |                                      |
| Menus à prix fixe                   | 164 | Activer la carte cadeau            |                          |     |  |    |     |   |   |   |   |   |   |          |   |                      |                                      |
| Gestion prix                        | 69  | Alambic De Chaudfontaine           | Boissons non alcoolisées |     |  |    |     | ß | ß |   |   |   |   |          |   |                      |                                      |
| Périodes                            | 98  | Amaretto Disaronno                 | Spiritueux étrangers     |     |  |    |     |   |   |   |   |   |   |          |   |                      |                                      |
| A- Einances                         | 9   | Asperges Vertes                    | Entrées                  |     |  |    |     |   |   |   |   |   |   |          |   |                      |                                      |
| -v Finances •                       | 28  | Assiette De Fromages               | Desserts                 |     |  |    |     |   |   |   |   |   |   |          |   |                      |                                      |
| ô Général 🗸 🗸                       | 119 | Bacardi Blanco                     | Spiritueux étrangers     |     |  |    |     |   |   |   |   |   |   |          |   |                      |                                      |
| 🗖 Payer 🗸 🗸                         | 120 | Bacardi Limon                      | Spiritueux étrangers     |     |  |    |     |   |   |   |   |   |   |          |   |                      |                                      |
| Ç. Self-service ✓                   | 146 | Baguette                           | Aliments                 |     |  |    |     |   |   |   |   |   |   |          |   |                      |                                      |
|                                     | 44  | Baileys Coffee                     | Cafés spéciaux           |     |  |    |     |   |   |   |   |   |   |          |   |                      |                                      |
|                                     | 78  | Ballerines                         | Whisky                   |     |  |    |     |   |   |   |   |   |   |          |   |                      |                                      |
|                                     | 105 | Bête. Bénédictin                   | Spiritueux étrangers     |     |  |    |     |   |   |   |   |   |   |          |   |                      |                                      |
|                                     | 76  | Biere Bok (en Saison)              | Bières pression          |     |  |    |     |   |   |   |   |   |   |          |   |                      |                                      |
|                                     | 10  | Bisque                             | Entrées                  |     |  |    |     |   |   |   |   |   |   |          |   |                      |                                      |
|                                     | 135 | Bouteille De Rose                  | Vins                     |     |  |    |     |   |   |   |   |   |   |          |   |                      |                                      |
|                                     | 129 | Bouteille De Vin Blanc             | Cognac                   |     |  |    |     |   |   |   |   |   |   |          |   |                      |                                      |

1 2 3 >

## Cliquez à nouveau sur Général.

| D I S H POS v2.30.0                 | (V) Démo                    | vidéo HD Français      | 0                        |     |     |    |     |   |   |   |     |   |    |          | É | 👌 Tuto | riels DISH P | os | booq_fr_video@hd.digital ~           |
|-------------------------------------|-----------------------------|------------------------|--------------------------|-----|-----|----|-----|---|---|---|-----|---|----|----------|---|--------|--------------|----|--------------------------------------|
| « Réduire menu<br>Ø Tableau de bord | <b>Menu</b> (146<br>Général | i menu)<br>Allergènes  |                          |     |     |    |     |   |   |   |     |   |    |          |   |        |              |    |                                      |
| Articles ^                          | ۵ 🗆                         | Recherche              | Groupe d'articles To     | us  |     | ~  |     |   |   |   |     |   |    |          |   |        |              | := | Afficher 50 v données 🖉 🛞 Colonnes v |
| Familles d'articles                 | ID ≎ No                     | om ¢                   | Groupe d'articles 🗘      | 416 | *** | Ø. | 657 | Ø | Ť | 8 | ø   | Ê | 35 | <b>.</b> | A |        |              |    |                                      |
| Menus                               | 88 166                      | 64 Panaché             | Bières en bouteille      |     |     |    |     |   |   |   |     |   |    |          |   |        |              |    |                                      |
| Menus à prix fixe                   | 164 Ac                      | tiver la carte cadeau  |                          |     |     |    |     |   |   |   |     |   |    |          |   |        |              |    |                                      |
| Menus d'options<br>Gestion prix     | 69 Ala                      | ambic De Chaudfontaine | Boissons non alcoolisées |     |     |    |     | ß | ß |   |     |   |    |          |   |        |              |    |                                      |
| Périodes                            | 98 Am                       | naretto Disaronno      | Spiritueux étrangers     |     |     |    |     |   |   |   |     |   |    |          |   |        |              |    |                                      |
| Promotions                          | 9 As                        | perges Vertes          | Entrées                  |     |     |    |     |   |   |   |     |   |    |          |   |        |              |    |                                      |
| √r Finances ✓                       | 28 As                       | siette De Fromages     | Desserts                 |     |     |    |     |   |   |   |     |   |    |          |   |        |              |    |                                      |
| () Général ^                        | 119 Ba                      | cardi Blanco           | Spiritueux étrangers     |     |     |    |     |   |   |   |     |   |    |          |   |        |              |    |                                      |
| Général<br>Postes de travail        | 120 Ba                      | cardi Limon            | Spiritueux étrangers     |     |     |    |     |   |   |   |     |   |    |          |   |        |              |    |                                      |
| Zones                               | 146 Ba                      | guette                 | Aliments                 |     |     |    |     |   |   |   |     |   |    |          |   |        |              |    |                                      |
| Tiroirs-caisses                     | 44 Bai                      | ileys Coffee           | Cafés spéciaux           |     |     |    |     |   |   |   |     |   |    |          |   |        |              |    |                                      |
| Liens application                   | 78 Ba                       | llerines               | Whisky                   |     |     |    |     |   |   |   |     |   |    |          |   |        |              |    |                                      |
| Plan de table<br>Utilisateurs       | 105 Bê                      | te. Bénédictin         | Spiritueux étrangers     |     |     |    |     |   |   |   |     |   |    |          |   |        |              |    |                                      |
| Groupes utilisateurs                | 76 Bie                      | ere Bok (en Saison)    | Bières pression          |     |     |    |     |   |   |   |     |   |    |          |   |        |              |    |                                      |
| Dispositifs POS<br>Plats            | 10 Bis                      | sque                   | Entrées                  |     |     |    |     |   |   |   |     |   |    |          |   |        |              |    |                                      |
| Clients                             | 135 Bo                      | outeille De Rose       | Vins                     |     |     |    |     |   |   |   |     |   |    |          |   |        |              |    |                                      |
| Devises<br>Categories CA            | 129 Bo                      | outeille De Vin Blanc  | Cognac                   |     |     |    |     |   |   |   |     |   |    |          |   |        |              |    |                                      |
| Écrans clients                      |                             |                        |                          |     |     |    |     |   |   | 1 | 2 3 | > |    |          |   |        |              |    |                                      |

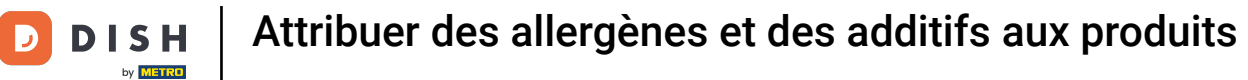

### Cliquez sur Envoyer.

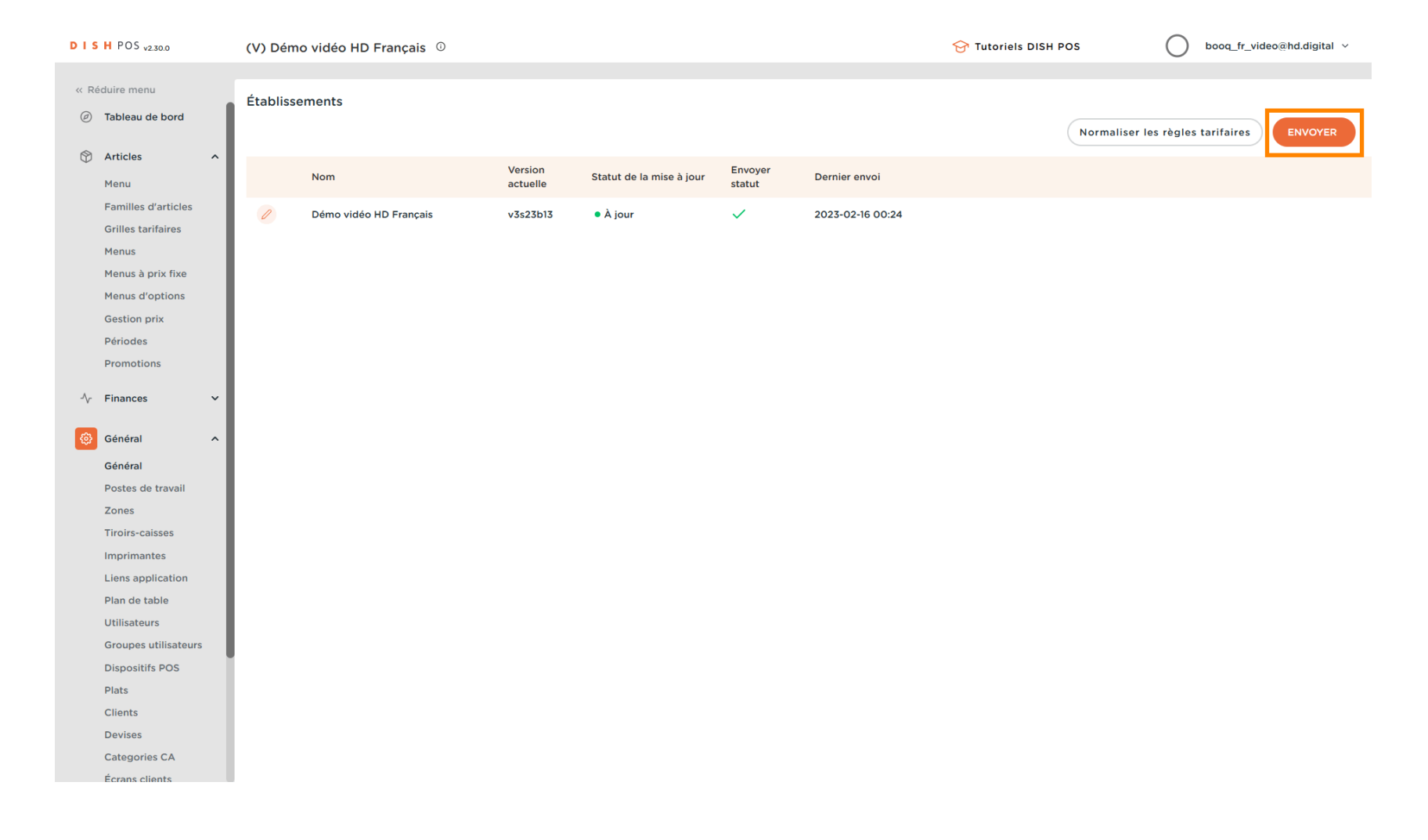

### Lorsqu'une coche verte apparaît, vos modifications ont été transmises.

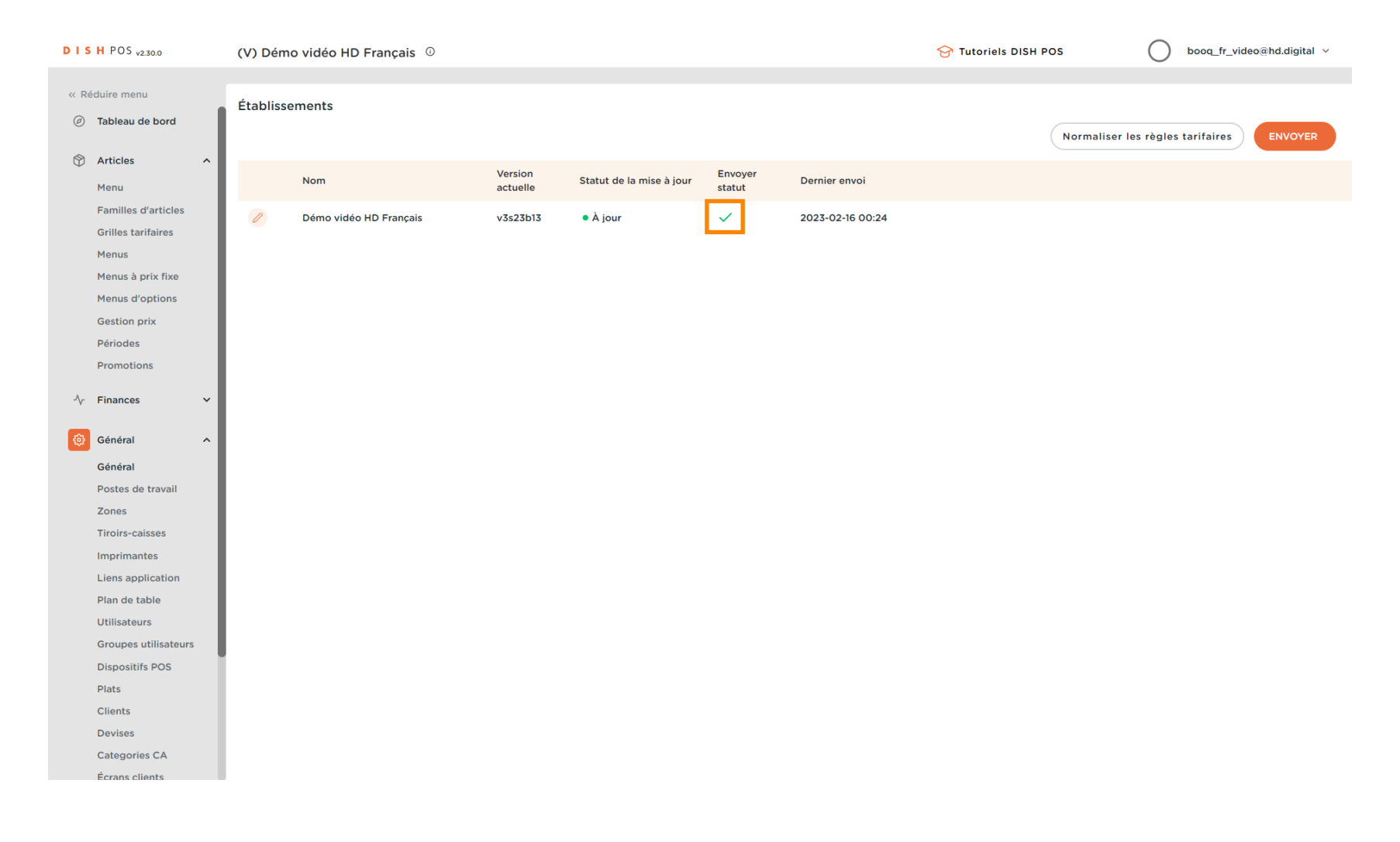

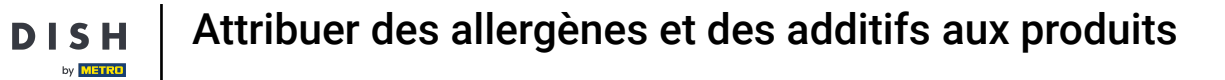

## C'est ça. Vous avez terminé.

| DISHPOS <sub>v2.30.0</sub>                                                                                                    | (V) Démo vidéo HD Français 0 |                       |                          |                   |                  | 😚 Tutoriels DISH POS | booq_fr_video@hd.digital ~  |
|----------------------------------------------------------------------------------------------------|------------------------------|-----------------------|--------------------------|-------------------|------------------|----------------------|-----------------------------|
| « Réduire menu                                                                                                    | Établissements               |                       |                          |                   |                  |                      |                             |
| Articles                                                                                                    |                              |                       |                          |                   |                  | Normaliser le        | s règles tarifaires ENVOYER |
| Menu                                                                                                    | Nom                          | Version s<br>actuelle | Statut de la mise à jour | Envoyer<br>statut | Dernier envoi    |                      |                             |
| Familles d'articles<br>Grilles tarifaires<br>Menus<br>Menus à prix fixe<br>Menus d'options<br>Gestion prix<br>Périodes                                                                                                   | Démo vidéo HD Français       | v3s23b13              | • À jour                 | ~                 | 2023-02-16 00:13 |                      |                             |
| Promotions<br>√r Finances ✓                                                                                                    |                              |                       |                          |                   |                  |                      |                             |
| 🔅 Général 🔨                                                                                                    |                              |                       |                          |                   |                  |                      |                             |
| Général<br>Postes de travail<br>Zones<br>Tiroirs-caisses<br>Imprimantes<br>Liens application<br>Plan de table<br>Utilisateurs<br>Groupes utilisateurs<br>Dispositifs POS<br>Plats<br>Clients<br>Devises<br>Categories CA |                              |                       |                          |                   |                  |                      |                             |

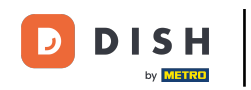

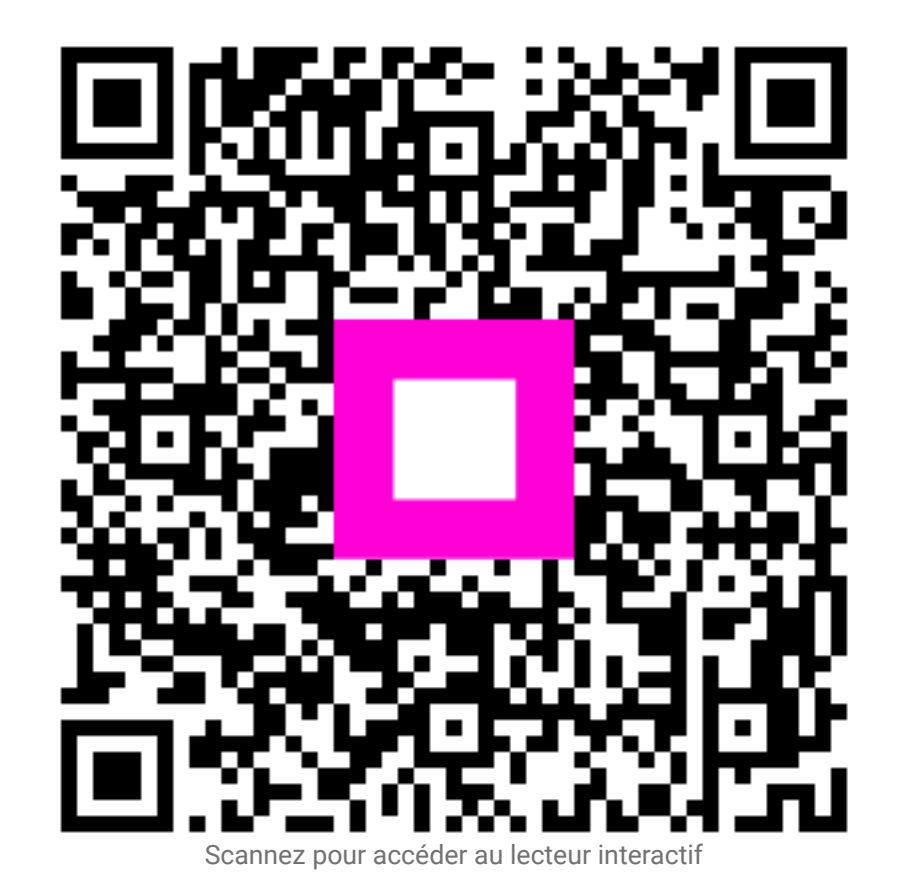